## Creating Managed IdP users

This is done from the admin side which can be accessed <u>here</u>. Use the admin credentials that have been shared with you on email to access the interface. Once successfully done, you can proceed with creating accounts as detailed in the steps below.

1. Click add account

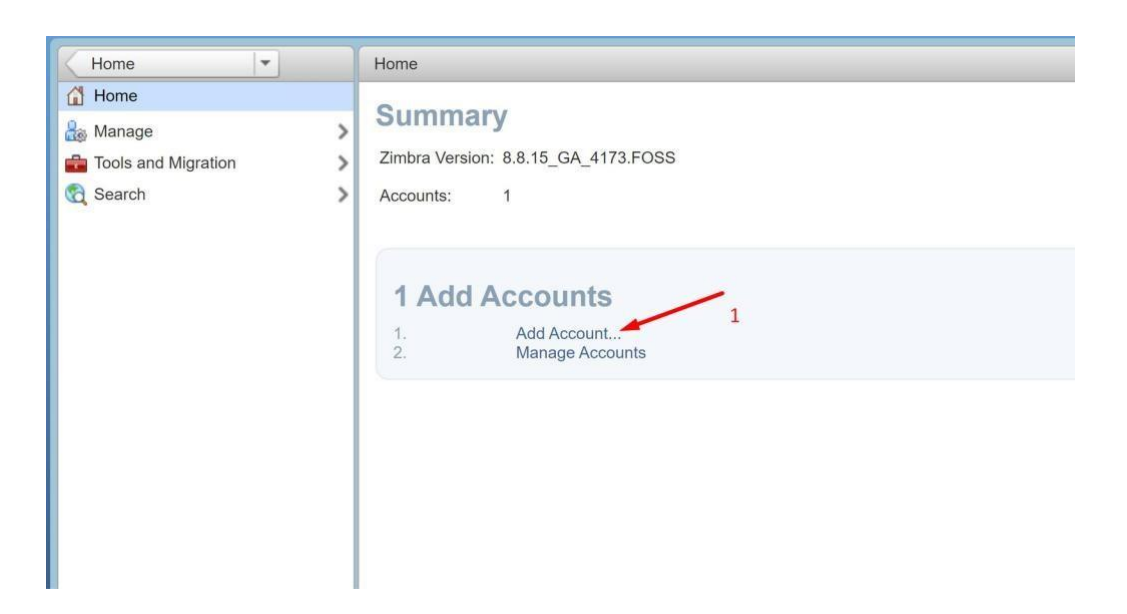

**2.** Under general information, enter the account name and last name of the student because they are compulsory, leave the school domain as is.

| New Account                                                                                                    |                                                                                                    | **       |
|----------------------------------------------------------------------------------------------------|----------------------------------------------------------------------------------------------------|----------|
| General Information<br>Contact Information<br>Aliases<br>Member Of<br>Forwarding<br>Features<br>Preferences<br>Themes<br>Zimlets | Account name:* user @ your.domain  First name:  Middle initial:  Last name:*  Display name:  Hide in GAL: |          |
| Advanced                                                                                                    | Account Setup Status: Active Cancel Previous Nex                                                          | t Finish |

**3**. Still under general information, configure the password for the user. Note; You can sent the same password for all students and then check "must change password". If that change password box is checked, students can rest there passwords by visiting <u>https://mgd-idp.renu.ac.ug/</u>.

| New Account                                                                                                    | **     |
|----------------------------------------------------------------------------------------------------|--------|
| Password     Note: These settings do not affect the passwords set by users in domains that are configured to use external authentication. |        |
| Password: 7<br>Confirm password: 7<br>Must change password                                                                                |        |
| Time zone Setup 8 Time zone: GMT/UTC Coordinated Universal Time                                                                           |        |
| - Notes -                                                                                                    | •      |
| Help Cancel Previous Next                                                                                                    | Finish |

**4.** Leave the rest as is and save.

| New Account         |                                              |        | **          |
|---------------------|----------------------------------------------|--------|-------------|
|                     | Must change password                         | _]     | *           |
| - Time Zone Setup - |                                              |        |             |
|                     | Time zone: GMT/UTC Coordinated Universal Tim | e v    |             |
| Notes               |                                              |        |             |
|                     | Description:                                 | Ĩ      |             |
|                     | Notes:                                       |        |             |
|                     |                                              |        | 9           |
|                     |                                              |        | × 1         |
|                     | L                                            |        | <b>\</b> -  |
| Help                |                                              | Cancel | Next Finish |